# Wellness Notifications and Acknowledgements

You can choose to have custom notifications sent to caregivers when a wellness reading is taken, or if a scheduled reading is not taken. <u>Acknowledgements</u> can also be added to the resident's touchscreen to remind them to take a reading and to keep them actively engaged in their wellness.

These Notifications and Acknowledgements are customized using simple selection lists with an intuitive, wizard approach through the <u>Care Menu</u>.

# Wellness Notifications

You can choose to have caregivers notified when a reading is taken, is not taken, or if a reading has met a specified condition. Specified conditions include readings that are greater than or less than a specified value (i.e. A reading shows a systolic blood pressure over 200), or an increase or decrease in the reading values over time (i.e. A weight reading decreases more than 5 pounds over three days).

Multiple notifications can be added for any condition. For example, 'Caregiver 1' may get a text message while 'Caregiver 2' gets an email.

Notification types include emails, text messages, phone calls, and <u>Call Lists</u>.

## Set Up a Wellness Notification

- 1. Log into the Online Care Portal and open the Care Menu.
- 2. Select the "Wellness" button.
- 3. Under Wellness Rules, click "Add New Rule".
- 4. Ensure the proper resident is selected from the resident drop-down list.
- 5. Use the available drop-down lists to specify the type of Wellness Device and the condition for the notification.

| GrandCare<br>BYBTEME<br>Define condition                                                                                                    |  |  |  |  |  |
|----------------------------------------------------------------------------------------------------|--|--|--|--|--|
| All Residents                                                                                                    |  |  |  |  |  |
| Please select wellness condition for action<br>For example: You might want the system to email you if<br>someone forgets to take their blood pressure |  |  |  |  |  |
| IF Blood Pressure Reading V is taken V                                                                                                    |  |  |  |  |  |
| GrandCare<br>GrandCare<br>Define action                                                                                                    |  |  |  |  |  |
| Please select desired action<br>IF Blood Pressure Reading is taken                                                                                    |  |  |  |  |  |
| THEN Send text message to 💌 ALL CareGivers 💽                                                                                                    |  |  |  |  |  |
| Add Managed Alert to GCManage                                                                                                    |  |  |  |  |  |
| Optional Explanation:<br><a href="https://www.explanation.com">Special Cancel</a>                                                                     |  |  |  |  |  |

If you select **"Not Taken"**, you will be able to select a specific time-frame for the condition. When finished, click **"Next"** to continue.

 Use the available drop-down lists to select the type of notification you would like sent, and the person you would like it sent to.
 When complete, click "Finish" to save the notification.

### **Optional Settings:**

Optional Explanation - Fill in a brief message here to have it included in your notification. Managed Alert - This setting is for legacy systems.

### Edit a Wellness Notification

- 1. From the <u>Care Menu</u>, select the "Wellness" button.
- 2. Click the "Edit" button to the right of the notification you would like to edit.
- 3. Ensure the proper resident is selected.
- 4. Use the available drop-down lists to specify the type of <u>Wellness Device</u> and the condition for the notification.

When finished, click "Next" to continue.

 Use the available drop-down lists to select the type of notification you would like sent, and the person you would like it sent to.
 When complete, click "Finish" to save the notification changes.

### **Optional Settings:**

Optional Explanation - Fill in a brief message here to have it included in your notification. Managed Alert - This setting is for legacy systems.

# Wellness Acknowledgements on the Touchscreen

Acknowledgments are a good way to remind a resident to take a wellness reading. They show a pop-up with a message and play an optional tone. The resident must acknowledge the message in order to make it disappear.

# 

## Set Up a Wellness Acknowledgement

- 1. From the <u>Care Menu</u>, select the "Wellness" button.
- 2. Under Wellness Rules, click "Add New Rule".
- 3. Ensure the proper resident is selected from the resident drop-down list.
- Use the drop-down lists to specify the type of wellness reading and select "Not Taken". Then select a specific time-frame for the acknowledgement. When finished, click "Next" to continue.
- Select "Request on-screen acknowledgement with tone". Choose the tone you would like for the on-screen acknowledgement.
- Enter a message to appear on the on-screen acknowledgement.
  When complete, click "Finish" to save the notification.

#### **Optional Settings:**

Optional Explanation - This setting is for legacy systems. Managed Alert - This setting is for legacy systems.

### Edit a Wellness Acknowledgement

| 1. | From the | Care | Menu, | select the | "Wellness" | button. |
|----|----------|------|-------|------------|------------|---------|
|    |          |      | ,     |            |            |         |

| Wellness Wizard                                               |  |  |  |  |  |  |
|---------------------------------------------------------------|--|--|--|--|--|--|
| Define action                                                 |  |  |  |  |  |  |
| Please select desired action                                  |  |  |  |  |  |  |
| IF Blood Pressure Reading is not taken from 6:00am-<br>7:00am |  |  |  |  |  |  |
| THEN                                                          |  |  |  |  |  |  |
| Request on-screen acknowledgement with tone •                 |  |  |  |  |  |  |
| Popcom                                                        |  |  |  |  |  |  |
| Message: Please take your BP                                  |  |  |  |  |  |  |
| Optional Explanation:                                         |  |  |  |  |  |  |
|                                                               |  |  |  |  |  |  |
| Add as Managed Alert                                          |  |  |  |  |  |  |
| <back cancel="" finish=""></back>                             |  |  |  |  |  |  |

- 2. Click the "Edit" button to the right of the acknowledgement you would like to edit.
- 3. Ensure the proper resident is selected from the resident drop-down list.
- 4. Use the available drop-down lists to specify the type of <u>Wellness Device</u> and the condition for the notification.

When finished, click "Next" to continue.

 Use the available drop-down lists to select the type of acknowledgement you would like sent, and the person you would like it sent to.
 When complete, click "Finish" to save the acknowledgement changes.

### **Optional Settings:**

Optional Explanation - Fill in a brief message here to have it included in your notification. Managed Alert - This setting is for legacy systems.

# Enabling and Disabling Notifications and Acknowledgements

A check box to the left of each notification and/or acknowledgement lets you set whether the rule is enabled or disabled. You can disable any notification by clicking the box to uncheck it. To re-enable a notification, click the box to check it.

Enable and disable notifications and acknowledgements while the resident is on vacation, so that alerts won't be sent out during that time.